# 5.5 Route plan

Route plan.hex

http://www.yahboom.net/xiazai/Tiny\_bit/5.Running%20with%20Tiny%20bit/Route%20plan.hex

## 1.Preparation

1-1. The position of the motor on the robot car.

#### Programming method:

**Mode 1 online programming:** First, we need to connect the micro:bit to the computer by USB cable. The computer will pop up a USB flash drive and click on the URL in the USB flash drive: <a href="http://microbit.org/">http://microbit.org/</a> to enter the programming interface. Add the Yahboom package: <a href="https://github.com/lzty634158/Tiny-bit">http://microbit.org/</a> to enter the programming

**Mode 2 offline programming:** We need to open the offline programming software. After the installation is complete, enter the programming interface, click [New Project], add Yahboom package: <a href="https://github.com/lzty634158/Tiny-bit">https://github.com/lzty634158/Tiny-bit</a>, you can program.

As shown in the figure below, the red arrow points to the Tiny-bit motor.

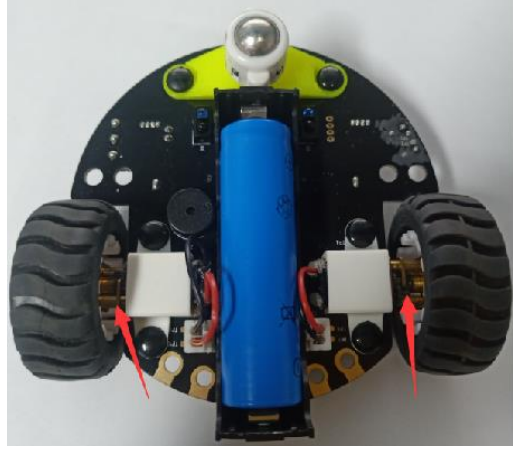

## 2.Learning goal

2-1.Learn how to use control motor graphically program building blocks

2-2.In this lesson, we need to realize button switches four prepared routes and displays the shape of the path on the micro:bit dot matrix.

## 3.Search for block

The following is the location of the building blocks required for this programming.

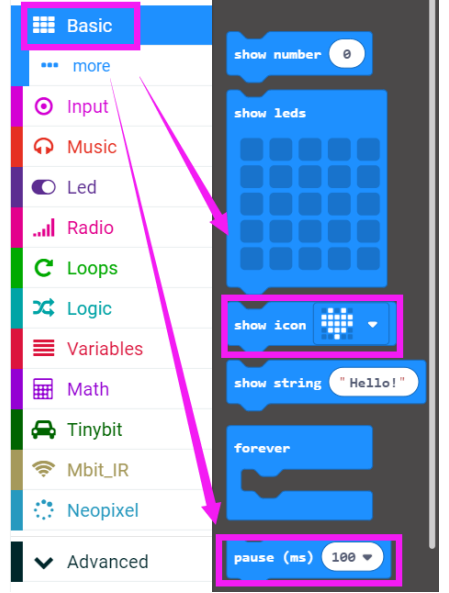

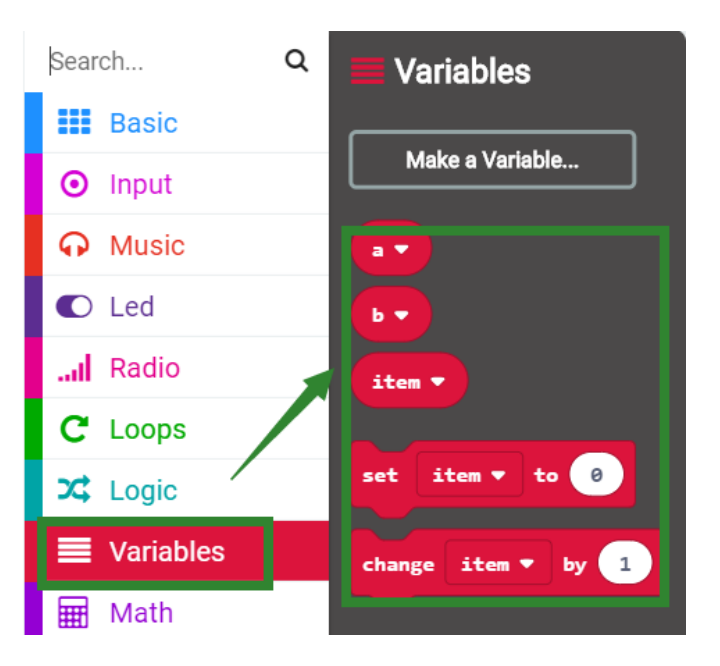

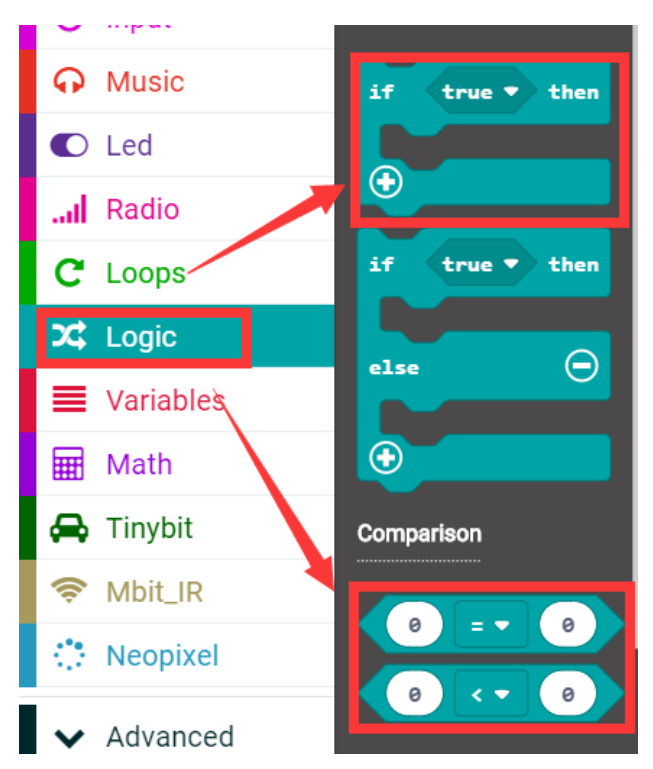

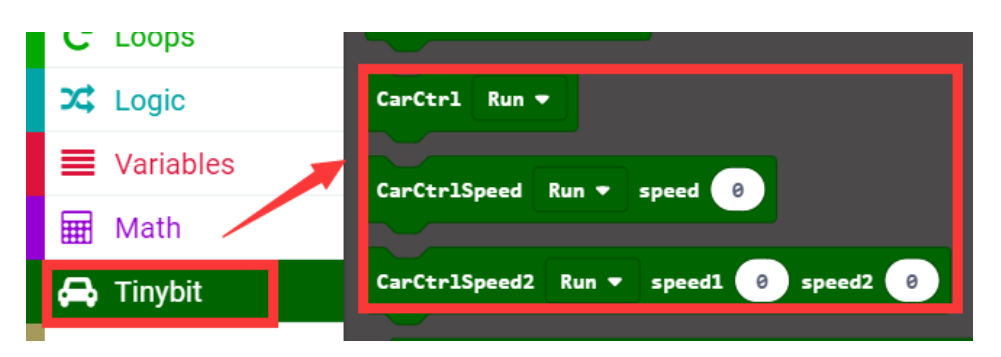

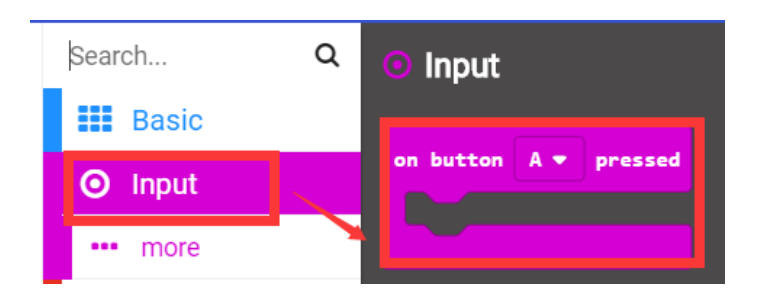

#### 4.Combine block

The summary program is shown below.

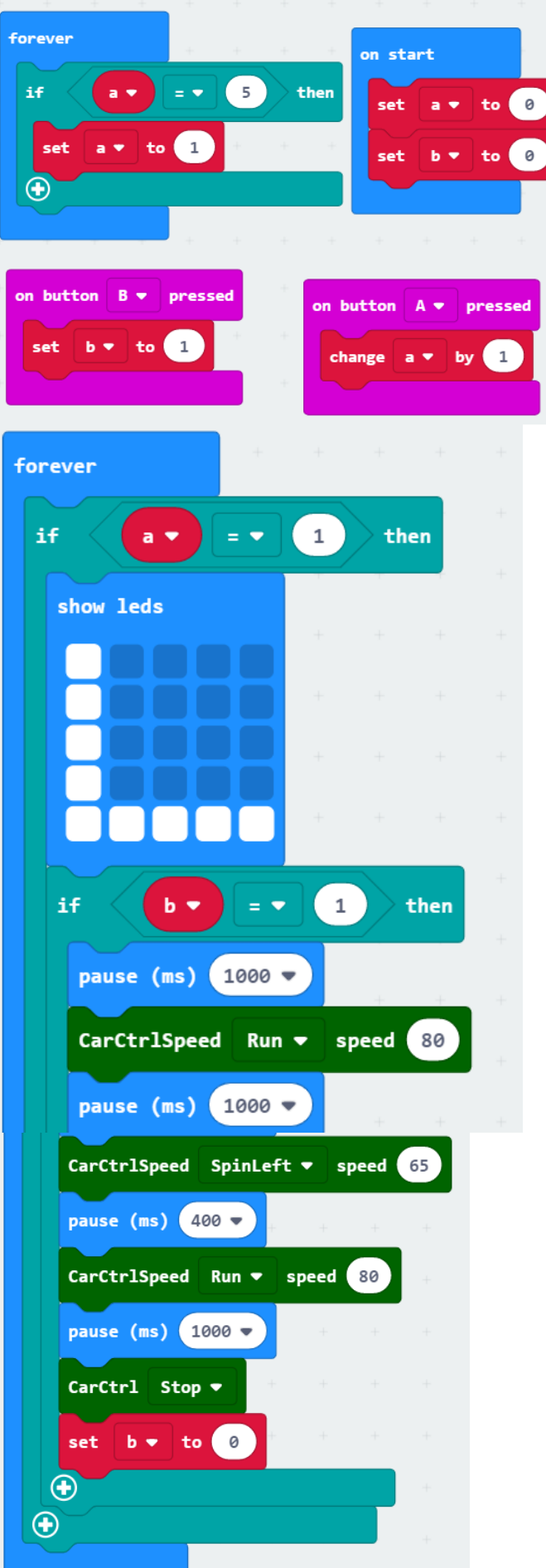

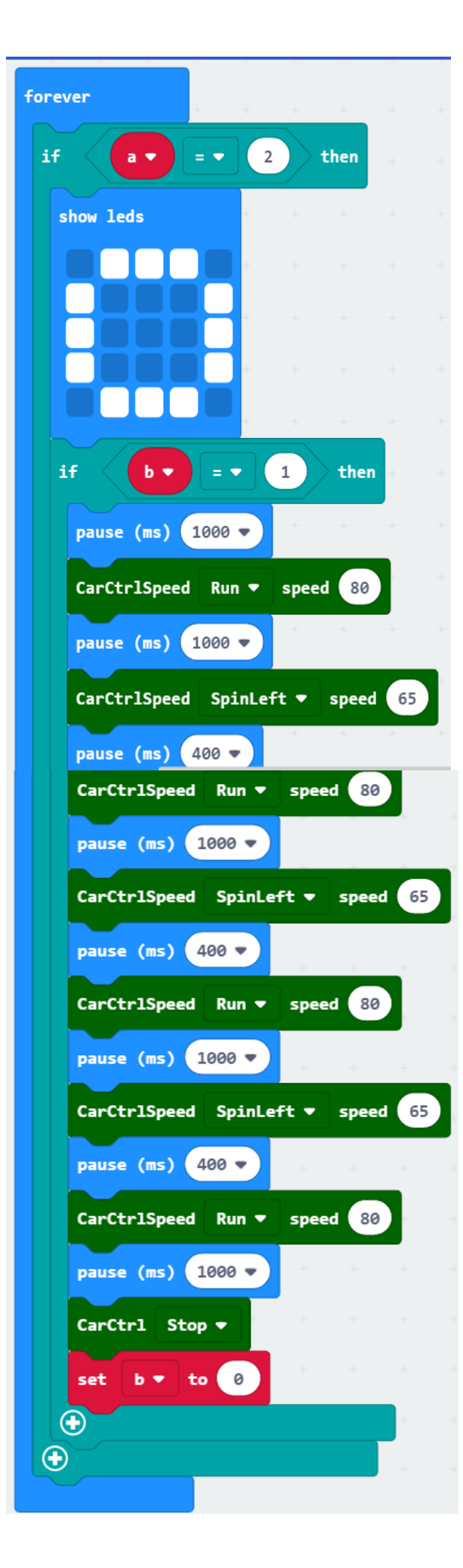

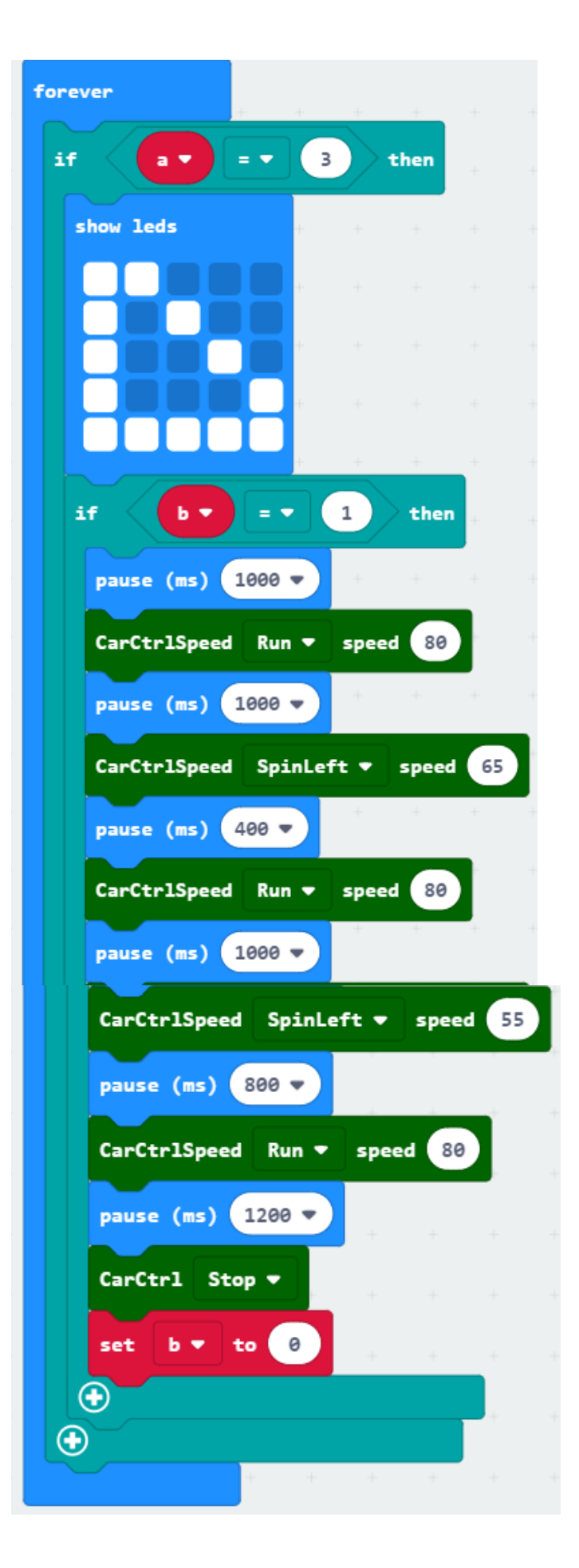

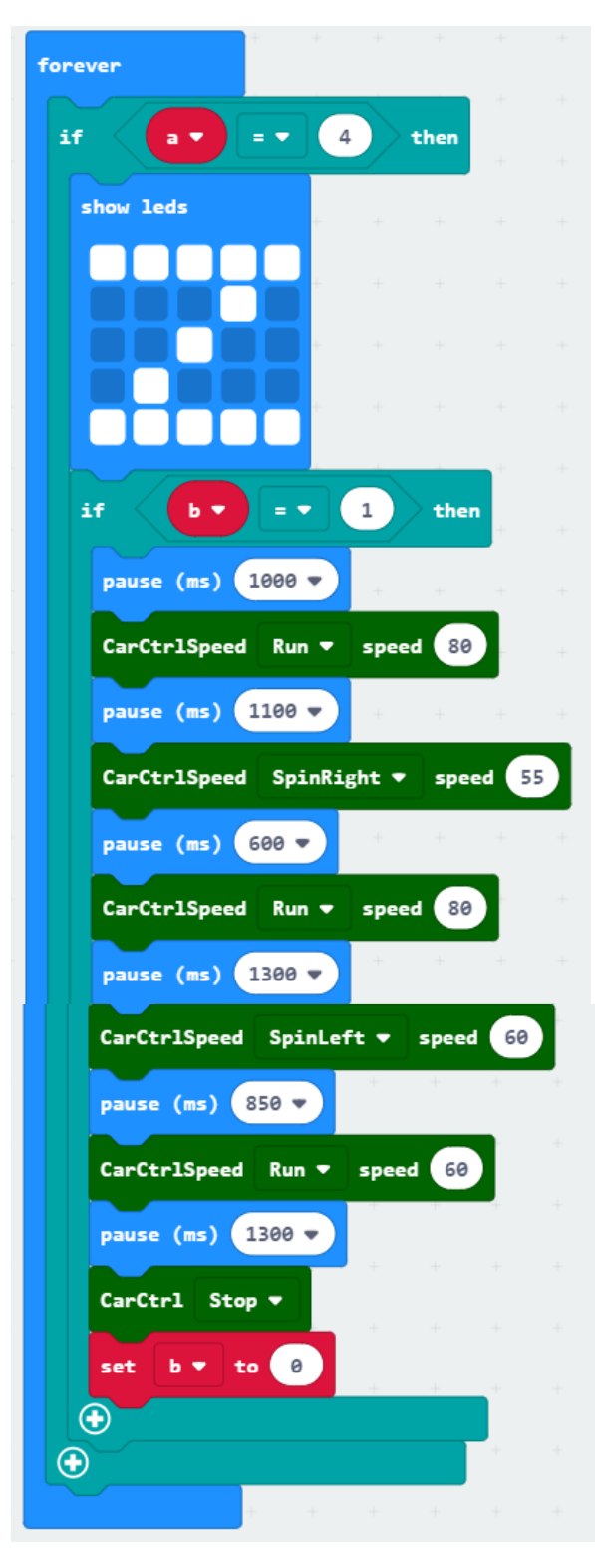

#### 5.Experimental phenomena

After the program download is complete, turn on the power of the car. When we press the A button for the first time, the dot will display "L", then press the B button, we can see that the path forwarded by the car is "L". When we press the A button for the second time, the dot will show " $\square$ ", then press

the B button, we can see that the path forwarded by the car is " $\square$ ". When we third press the A button for the third time, " $\square$ " will be displayed on the dot matrix, then press the B button, we can see that the path forwarded by the car is " $\square$ ".

When we press the fourth A button for the fourth time, "Z" will be displayed on the dot matrix, then press the B button, we can see that the path forwarded by the car is "Z".

When we press the A button for the fifth time, the dot will display "L", then press the B button, we can see that the path forwarded by the car is "L".

And keep the loop in this state~

.....